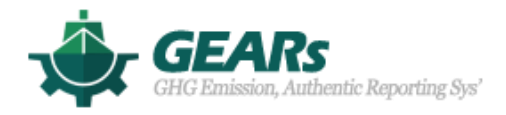

# User manual (EEXI)

March 2021

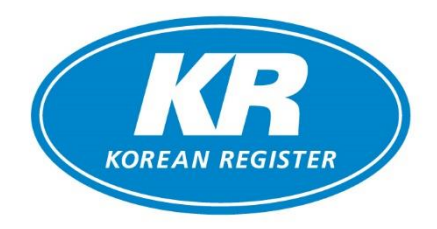

# 1. Function composition

The contents of KR GEARs EEXI program are implemented in three main functions as shown in the table below.

| Function        | Details                                                         |
|-----------------|-----------------------------------------------------------------|
| Ship Particular | • Create basic information of the ship and link necessary data  |
|                 | when calculation EEXI                                           |
|                 | • Calculate ship speed at 75% of MCR according to the ship's    |
|                 | speed-power table, and configure it to be graphed.              |
| Ship Speed      | • If there is no speed-power table, the speed calculation is    |
|                 | derived according to the alternative method according to the    |
|                 | MEPC 75 <sup>th</sup> result                                    |
|                 | Calculated attained and required EEXI value                     |
| Colculation     | <ul> <li>Check the result value used for calculation</li> </ul> |
| Calculation     | • Input the necessary data for application of dual fuel or      |
|                 | correction factors                                              |

# 2. Login (https://gears.krs.co.kr)

1) If you have an KR E-fleet (for Ship Owner) & KR EDAS (for Ship Builder or Designer) registration account, you can log in through the corresponding ID/PW. If you don't remember your E-fleet & EDAS registration account, please contact decarbonization@krs.co.kr.

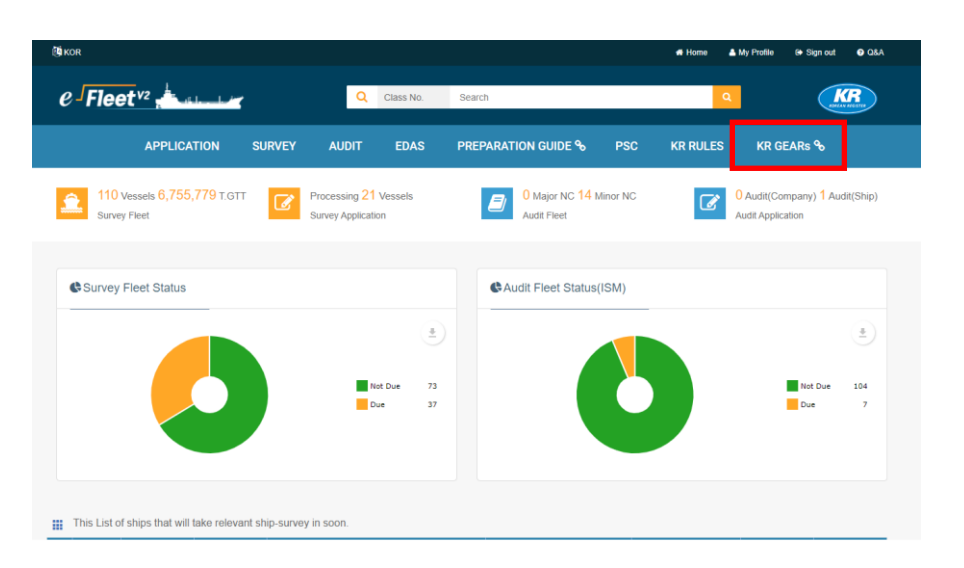

KR e-Fleet Main

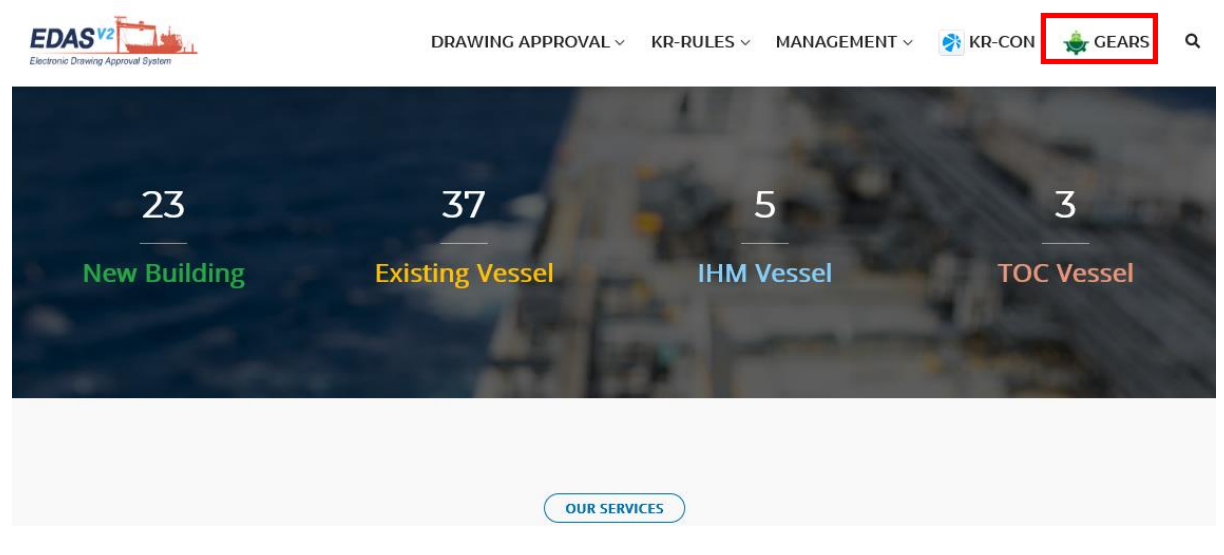

KR EDAS Main

2) If you don't have an KR E-fleet & KR EDAS registration account, you can create an ID/PW by sending the request E-mail to decarbonization@krs.co.kr. And then you can use KR GEARs after login.

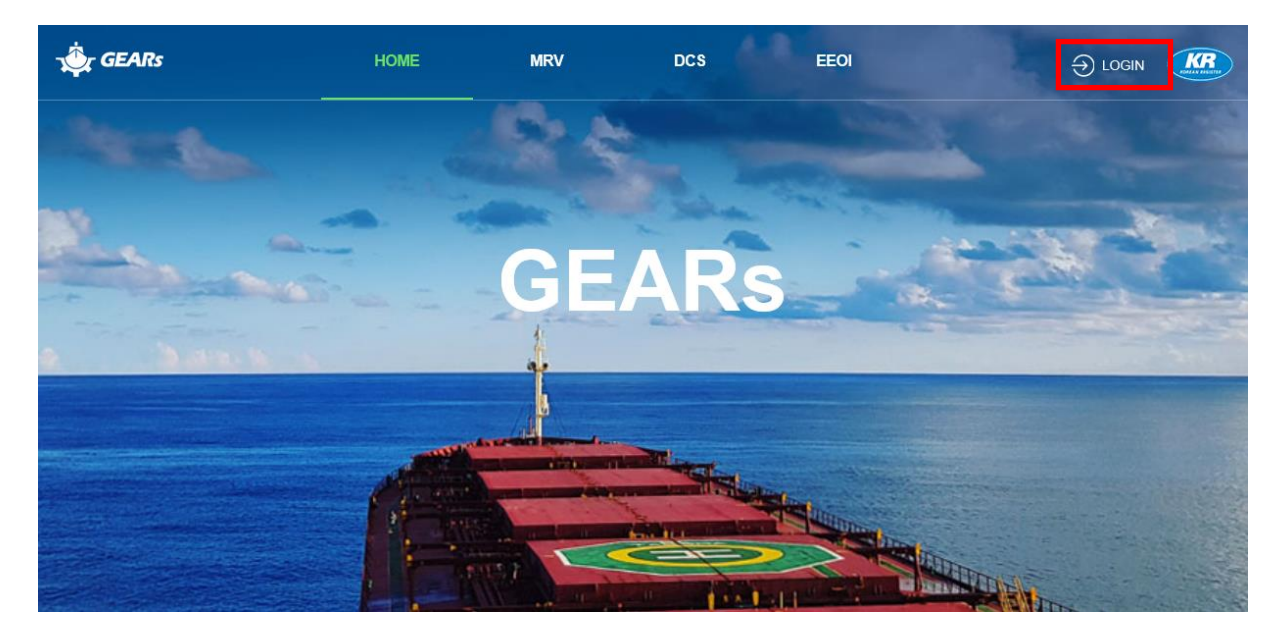

3) After log in KR GEARs, select the EEXI function and click the NEXT button

# Please select the function want to use.

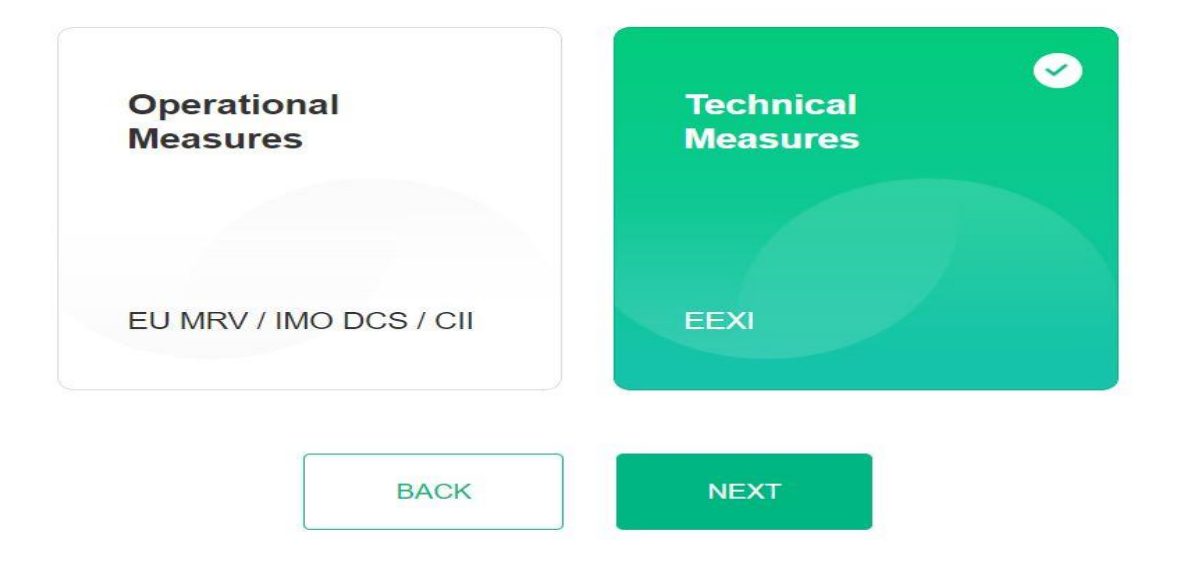

### 3. Create a new ship / Ship Particulars

3-1) Click the ADD button to create a new ship

| GEARs<br>CBUT President, Authoritie Reporting Bys' |          |            |                     |                                      |                    |
|----------------------------------------------------|----------|------------|---------------------|--------------------------------------|--------------------|
| Q Search Ship Name                                 | ADD      | DELETE     | HDHI3098            |                                      | IMO No 9869174   S |
| Ship Name                                          | Complete | Update     | Ship Particular Shi | Create Ship                          |                    |
| HDHI3098                                           | SP SS C  | 2021-03-09 |                     | Please enter the vessel information. |                    |
| Tanker                                             | SP SS C  | 2021-03-10 |                     | Ship Name                            |                    |
| Bulk Carrier                                       | SP SS C  | 2021-03-10 | Ship Name           |                                      | - 10               |
| Container Ship                                     | SP SS C  | 2021-03-09 | HDHI3098            | IMO No.                              |                    |
| general cargo                                      | SP SS C  | 2021-03-10 | Contract Date       | Ship Type                            |                    |
| Cruise Ship                                        | SP SS C  | 2021-03-10 |                     | Select                               |                    |
| RORO PASS                                          | SP SS C  | 2021-03-11 | Delivery Date       | CANCEL                               | NTINUE             |
| RORO Cargo                                         | SP SS C  | 2021-03-04 |                     |                                      |                    |
| RORO Vehicle                                       | SP SS C  | 2021-03-04 | GENERAL INFORMATIO  | N                                    |                    |

3-2) Enter the ship's basic information. The green field is an automatic linkage value, and in the Ship particular page, the value entered when creating a ship is linked, and the blue field is a required data value, which is a required value for EEXI calculation

| EST SHIP        |             |            |                | IMO No 1236547 | Ship type tanke |
|-----------------|-------------|------------|----------------|----------------|-----------------|
| ip Particular   | Ship Speed  | Calculatio | 1              |                |                 |
|                 |             |            |                |                | SAVE            |
| BASIC INFO.     |             |            |                |                |                 |
| Ship Name       |             |            | Call Sign      |                |                 |
| TEST SHIP       |             |            | TEST1          |                |                 |
| Contract Date   |             |            | Keel laid Date |                |                 |
| 2021-02-01      |             |            | 2021-02-01     |                | <b>—</b>        |
| Delivery Date   |             |            |                |                |                 |
| 2021-02-01      |             |            |                |                |                 |
|                 |             |            |                |                |                 |
| GENERAL INFO    | RMATION     |            |                |                |                 |
| Shipbuilder     |             |            | Hull No.       |                |                 |
| JAPAN Shipbuild | ing Company |            | 12345          |                |                 |
| IMO No.         |             |            | Ship Type      |                |                 |
|                 |             |            | 1 21           |                |                 |

| MAIN EN | GINE             |                     |                    |           |                  |
|---------|------------------|---------------------|--------------------|-----------|------------------|
|         |                  |                     |                    | Fuel Type | Diesel/Gas Oil 🔹 |
| No.     | Power at MCR(kW) | SFC at 75% MCR(kWh) | RPM at<br>MCR(RPM) | Туре      | Manufacturer     |
| 1       | 15000            | 80                  |                    |           |                  |
| 2       |                  |                     |                    |           |                  |
| 3       |                  |                     |                    |           |                  |
| 4       |                  |                     |                    |           |                  |

| Ship Particular                                |
|------------------------------------------------|
| The Configuration of the field is as follows.  |
| Automatically linked field                     |
| Required field                                 |
| Output value field                             |
| * If you modify the value of the linked field, |
| it can be changed together.                    |

3-3) If you click the SAVE button without input the required data, it shows the error

| <b>ip Particular</b> Ship Speed Calculati | on                                          | Error data 1                                                                |
|-------------------------------------------|---------------------------------------------|-----------------------------------------------------------------------------|
|                                           | SAVE                                        | Deadweight at Summer load line draught(ton)<br>Deadweight is required data. |
| Breadth, moulded(m)                       | Depth, moulded(m)                           |                                                                             |
| Summer load line draught, moulded(m)      | Deadweight at Summer load line draught(ton) |                                                                             |
| Gross ton(ton)                            | !<br>This is a required field.              |                                                                             |
| 81000                                     |                                             |                                                                             |

3-4) If you input all the required data and press SAVE, you can move to the next tab with a message "The data saved successfully"

| <ul> <li>The data</li> </ul>         | ed successfully.                            |
|--------------------------------------|---------------------------------------------|
| TEST SHIP                            | IMO No 1236547   Ship type tanker           |
| Ship Particular Ship Speed           | culation                                    |
|                                      | SAVE                                        |
| Breadth, moulded(m)                  | Depth, moulded(m)                           |
| Summer load line draught, moulded(m) | Deadweight at Summer load line draught(ton) |
| Gross ton(ton)                       |                                             |
| 81000                                |                                             |

# 4. Ship Speed

4-1) If you input the speed-power table with Use Speed Power Curve at EEDI draught enabled and click the calculation button, the ship speed is automatically calculated and displayed in the red field with speed-power curve

| hip Particular  | Ship Speed               | Calculation |                          |                |
|-----------------|--------------------------|-------------|--------------------------|----------------|
|                 |                          |             |                          | SAVE CALCULATE |
| SHIP SPEED      |                          |             |                          |                |
| Use Speed Powe  | er Curve at EEDI draught |             |                          |                |
| EEDI Engine Pov | wer at MCR               |             | Ship Speed at 75% of MCR |                |
| 9500            |                          | 2           | 13.8                     |                |

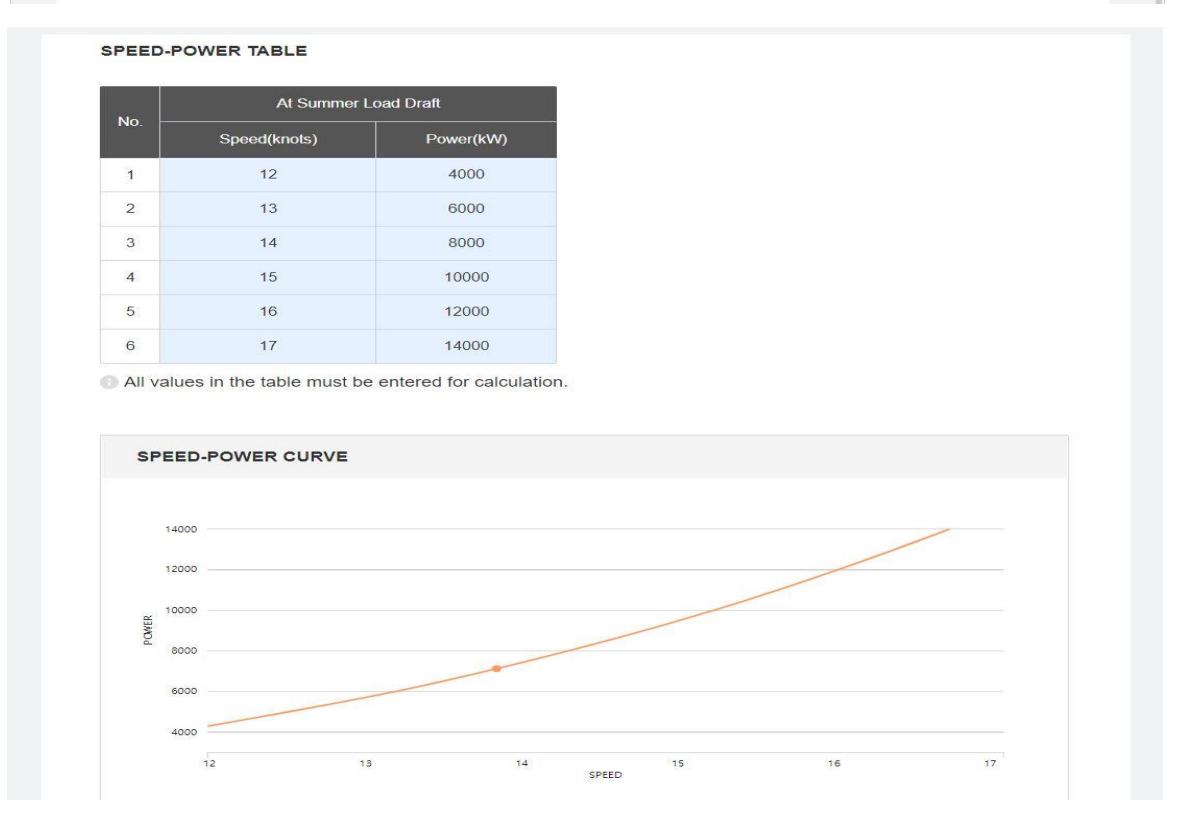

4-2) When the Use Speed Power Curve at EEDI draught is enabled, speed-power values entered, MCR power can be adjusted, and the corresponding speed value can be calculated by pressing the arrow

(Conversely, if you press the arrow after adjusting the speed, the corresponding power value can be calculated)

| hip Particular                                                                                    | Ship Spee                                                                                | d Calculat                 | tion |                          |      |           |
|---------------------------------------------------------------------------------------------------|------------------------------------------------------------------------------------------|----------------------------|------|--------------------------|------|-----------|
|                                                                                                   |                                                                                          |                            |      |                          | SAVE | CALCULATE |
| SHIP SPEED                                                                                        |                                                                                          |                            |      |                          |      |           |
| Use Speed Powe                                                                                    | er Curve at EEDI                                                                         | draught                    | 0    |                          |      |           |
| EEDI Engine Po                                                                                    | wer at MCR                                                                               |                            |      | Ship Speed at 75% of MCR |      |           |
| 12000                                                                                             |                                                                                          |                            | =    | 12.013                   |      |           |
|                                                                                                   |                                                                                          |                            |      |                          |      |           |
|                                                                                                   |                                                                                          |                            |      |                          |      |           |
| hip Particular                                                                                    | Ship Spee                                                                                | d Calculat                 | ion  |                          |      |           |
| hip Particular                                                                                    | Ship Spee                                                                                | d Calculati                | ion  |                          | SAVE | CALCULATE |
| Ship Particular<br>SHIP SPEED<br>Use Speed Powe                                                   | Ship Spee                                                                                | d Calculati                | ion  |                          | SAVE | CALCULATE |
| Ship Particular<br>SHIP SPEED<br>Use Speed Powe                                                   | Ship Spee                                                                                | d Calculati                | ion  | Ship Speed at 75% of MCR | SAVE | CALCULATE |
| Ship Particular<br>SHIP SPEED<br>Use Speed Powe<br>EEDI Engine Powe<br>13291.872                  | Ship Spee                                                                                | d Calculati                | ion  | Ship Speed at 75% of MCR | SAVE | CALCULATE |
| Ship Particular<br>SHIP SPEED<br>Use Speed Powe<br>EEDI Engine Powe<br>13291.872                  | Ship Spee                                                                                | d Calculati                | ion  | Ship Speed at 75% of MCR | SAVE | CALCULATE |
| Ship Particular<br>SHIP SPEED<br>Use Speed Powe<br>EEDI Engine Powe<br>13291.872<br>SPEED-POWER   | Ship Spee                                                                                | d Calculati                | ion  | Ship Speed at 75% of MCR | SAVE | CALCULATE |
| Ship Particular<br>SHIP SPEED<br>Use Speed Power<br>EEDI Engine Power<br>13291.872<br>SPEED-POWER | Ship Spee<br>er Curve at EEDI<br>wer at MCR<br>TABLE<br>At Summer Lo                     | d Calculati                | ion  | Ship Speed at 75% of MCR | SAVE | CALCULATE |
| Ship Particular<br>SHIP SPEED<br>Use Speed Power<br>13291.872<br>SPEED-POWER<br>No. Sp<br>1       | Ship Spee<br>er Curve at EEDI<br>wer at MCR<br>TABLE<br>At Summer Lo<br>eed(knots)<br>11 | d Calculati<br>draught N   | ion  | Ship Speed at 75% of MCR | SAVE | CALCULATE |
| Ship Particular<br>SHIP SPEED<br>Use Speed Power<br>13291.872<br>SPEED-POWER<br>No. Sp<br>1<br>2  | Ship Spee<br>Curve at EEDI<br>wer at MCR<br>TABLE<br>At Summer Lo<br>eed(knots)<br>11    | d Calculati<br>draught N V | ion  | Ship Speed at 75% of MCR | SAVE | CALCULATE |

4-3) When the speed-power table is not used, click the calculated button while the Use Speed Power Curve at EEDI draught is disabled, and the field displays the speed value calculated using the alternative method according to MEPC 75<sup>th</sup> result

| TEST_SHIP       |                          |             | IMO I                    | No 1236547   Ship type Tanker |
|-----------------|--------------------------|-------------|--------------------------|-------------------------------|
| Ship Particular | Ship Speed               | Calculation |                          |                               |
|                 |                          |             |                          | SAVE CALCULATE                |
| SHIP SPEED      |                          |             |                          |                               |
| Use Speed Pow   | er Curve at EEDI draught | OFF         |                          |                               |
| EEDI Engine Po  | ower at MCR              |             | Ship Speed at 75% of MCR |                               |
|                 |                          |             | 40.075                   |                               |

#### 4-4) If the user knows the speed value, you can directly input the speed value manually

| TEST_SHIP       |                           |             | IMC                      | No 1236547   Ship type Tanker |
|-----------------|---------------------------|-------------|--------------------------|-------------------------------|
| Ship Particular | Ship Speed                | Calculation |                          |                               |
|                 |                           |             |                          | SAVE CALCULATE                |
| SHIP SPEED      |                           |             |                          |                               |
| Use Speed Pow   | ver Curve at EEDI draught | OFF         |                          |                               |
| EEDI Engine Po  | ower at MCR               |             | Ship Speed at 75% of MCR |                               |
| 15000           |                           |             | 12.0                     |                               |

### 5. Calculation

5-1) When you click the calculate button, the attained and required EEXI value is calculated through the information entered on the Ship Particular / Ship Speed tab, and the result used in the calculation is pop-up

| DECIU T                        |                                       |            | SAVE CALCULATE              | This pa<br>Ship pa<br>entereo<br>linked. | ige is for EEXI calc<br>articular and ship s<br>d on the previous p | ulations.<br>peed information<br>age are automatically |
|--------------------------------|---------------------------------------|------------|-----------------------------|------------------------------------------|---------------------------------------------------------------------|--------------------------------------------------------|
| 1.71 g-CO <sub>2</sub> /ton.nm | <b>2.90</b> g-CO <sub>2</sub> /ton.nm | -41.27 %   | 20 %                        | Result<br>Parameter                      | Unit                                                                | ×<br>Value                                             |
| Attainded EEXI                 | Required EEXI                         | Difference | Applied Reduction Factor    | MCR <sub>ME</sub>                        | kW                                                                  | 15000                                                  |
|                                |                                       |            |                             | Capacity                                 | DWT                                                                 | 150000                                                 |
| REFERENCE CURVE                |                                       | - Re       | fernce line • Attained EEXI | V <sub>ref</sub>                         | kn                                                                  | 13                                                     |
|                                |                                       |            |                             | P <sub>ME</sub>                          | kW                                                                  | 11250                                                  |
| 14                             |                                       |            |                             | P <sub>AE</sub>                          | kW                                                                  | 625                                                    |
| 12                             |                                       |            |                             | C <sub>FME</sub>                         | -                                                                   | 3.206                                                  |
| Ê 10                           |                                       |            |                             | C <sub>FAE</sub>                         | -                                                                   | 3.206                                                  |
|                                |                                       |            |                             | SFC <sub>ME</sub>                        | g/kWh                                                               | 80                                                     |
| Attained EEX                   |                                       |            |                             | SFC <sub>AE</sub>                        | g/kWh                                                               | 220                                                    |

5-2) Check the Dual checkbox in Main Engine / Auxiliary Engine, values that were not required data become required data, indicating data entry, and creating an additional information window

| TEST S    | HIP         |                   |                       |            | IN                        | IO No 1236547                 | Ship type tanke |
|-----------|-------------|-------------------|-----------------------|------------|---------------------------|-------------------------------|-----------------|
| Ship Part | icular      | Ship Speed        | Calculation           |            |                           |                               |                 |
|           |             |                   |                       |            |                           | SAV                           | E CALCULATE     |
| MAI       | N ENGIN     | E (S)             |                       |            |                           |                               |                 |
|           |             |                   | Fuel type Diesel      | /Gas Oil ▼ | Fuel type (pi             | lot fuel) Select              | •               |
| C         | Jual        | Power at MCR (kW) | SFC at 75% MCR(g/kWh) | SFC (LNG   | ∂ for Dual fuel)<br>/kWh] | SFC (Pilot fuel<br>fuel)[g/kV | for Dual<br>Vh] |
|           | <b>2</b> 15 | 6000              | 80                    |            | 1                         |                               | 1               |
|           |             |                   |                       |            |                           |                               |                 |
|           |             |                   |                       |            |                           |                               |                 |
|           |             |                   |                       |            |                           |                               |                 |
|           |             |                   |                       |            |                           |                               |                 |
|           |             |                   |                       |            |                           |                               |                 |
| AUX       |             | INGINE (S)        |                       |            |                           |                               |                 |
|           |             |                   | Fuel type Diesel      | /Gas Oil 👻 | Fuel type (pi             | lot fuel) Select              | -               |
| 0         | Dual        | Power at MCR (kW) | SFC at 50% MCR(g/kWh) | SFC (LNC   | 6 for Dual fuel)<br>/kWh] | SFC (Pilot fuel<br>fuel)[g/kV | for Dual<br>Vh] |
|           | C 60        | 0                 | 220                   |            |                           |                               |                 |
|           | _           |                   |                       |            |                           |                               |                 |

| TEST SHIP IMO No 1236547   Ship type |             |             |                     |              |  |  |  |
|--------------------------------------|-------------|-------------|---------------------|--------------|--|--|--|
| Ship Particular                      | Ship Speed  | Calculation |                     |              |  |  |  |
|                                      |             |             |                     | SAVE CALCU   |  |  |  |
| ADDITIONAL INFORMATION               |             |             |                     |              |  |  |  |
|                                      | Tank Volume | Density     | Low calorific value | Filling rate |  |  |  |
| LNG                                  | !           | 450         | 48000               | 0.95         |  |  |  |
| HFO                                  | 1           | 991         | 40200               | 0.98         |  |  |  |
| MDO                                  | 1           | 900         | 42700               | 0.98         |  |  |  |

5-3) At the Bottom of the calculation tab is the value of the correction factor for a ship

| CORRECTION FACTOR |      |
|-------------------|------|
| ficsr 🔸           | fc 🔹 |
|                   |      |
|                   |      |

5-4) If you click the +button next to the correction factor, a window where you can calculate the correction factor appears. After input the required data, press the calculate button to automatically calculate the correction factor, and click the SAVE button to save the calculated value

| SR                            |                     |        |     |                |              |              |  |  |
|-------------------------------|---------------------|--------|-----|----------------|--------------|--------------|--|--|
| anker                         |                     |        |     |                | Light weight |              |  |  |
| icsr : ships under common str | ructural rules(CSR) |        | S   | hip's light we | eight        |              |  |  |
| Light weight(ton)             | Deadweight(ton)     | ficsr  |     | Unit ton       | Range        | 100 - 500000 |  |  |
| 450000                        | 150000              | 1.24   |     |                |              |              |  |  |
|                               |                     | CALCUL | ATE |                |              |              |  |  |
|                               |                     |        |     |                |              |              |  |  |
|                               |                     |        |     |                |              |              |  |  |
|                               |                     |        |     |                |              |              |  |  |
|                               |                     |        |     |                |              |              |  |  |
|                               |                     |        |     |                |              |              |  |  |
|                               |                     |        |     |                | CANCE        | L SAVE       |  |  |

5-5) If you save all the additionally input data and click the CALCULATE, the values are reflected and EEXI is re-calculated

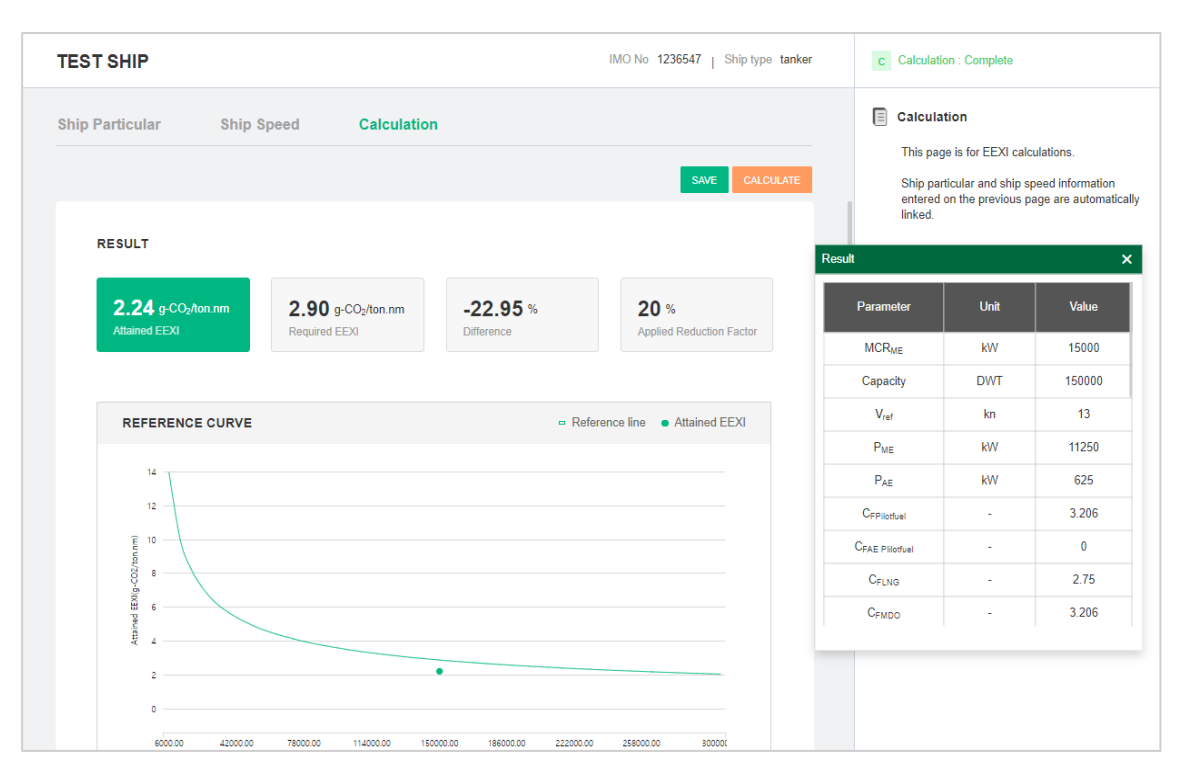

<End>